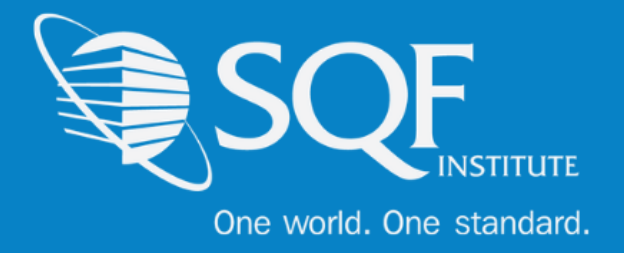

# Updating Supplier and Facility Information

**Facility**: This information will pertain to a specific facility in a supplier grouping. If there is only one facility, then the supplier information would be the same.

**Supplier**: This information is what connects all facilities. This information should pertain to a central location if there is one.

# **Table of Contents**

| Logging Into ReposiTrak       |   |
|-------------------------------|---|
| Updating Supplier Information | 4 |
| Updating Facility Information | 5 |
| FAQ's                         | 7 |

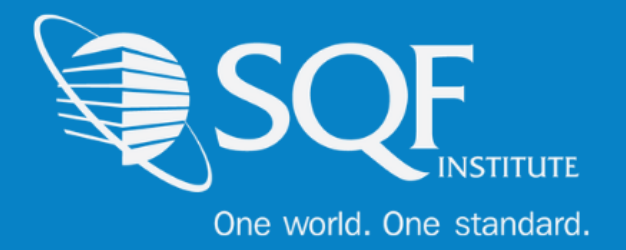

# Logging Into ReposiTrak

You can start by following this link to the SQFI Existing User's Page:

https://www.sqfi.com/assessment-database/existing-suppliers/

| SQ                                                                                                    | Fl Store Retailers / Buyers Partn           | ers SQF Assessm       | ent Database Certifie    | ed Sites Franço        | ais Canadien Español 日격         | 語中文 🔍                |
|----------------------------------------------------------------------------------------------------|---------------------------------------------|-----------------------|--------------------------|------------------------|---------------------------------|----------------------|
| Cre world. One standard.                                                                                | What is the SQF<br>Program?                 | Why Get<br>Certified? | How To Get<br>Certified? | Resource<br>Center     | SQF Certified Site<br>Directory | Events &<br>Training |
| HOME SQF ASSESSMENT DA                                                                                  | TABASE   EXISTING SUPPLIERS                 |                       |                          |                        | < Share                         | This Page            |
| Ex                                                                                                    | kisting Supplie                             | rs                    |                          |                        |                                 |                      |
| The information below is for users and companies that have registered with the SQF Assessment Database. |                                             |                       |                          |                        |                                 |                      |
| SQF                                                                                                    | Assessment Database with                    | ReposiTrak®           |                          |                        |                                 |                      |
| To login to the SQF Assessment Database powered by ReposiTrak®, click here.                             |                                             |                       |                          |                        |                                 |                      |
| To c                                                                                                    | obtain your ReposiTrak® cred                | entials, please ç     | go to the ReposiTra      | k® site, <u>here</u> . |                                 |                      |
| lf yc<br>202                                                                                            | bu need further assistance wi<br>-220-0635. | th the Assessme       | ent Database, cont       | act SQFI at info(      | <u> മിടqfi.com</u> or           |                      |

Once there, click the link to log into the ReposiTrak SQF Assessment Database. You will then be presented with the screen below. You will be prompted to enter your username and password. In the database, your username will be your email address. If you do not know your password, click the **"Reset Password"** link located above the password option. Then enter your email address into the field on the following page and click "Submit".

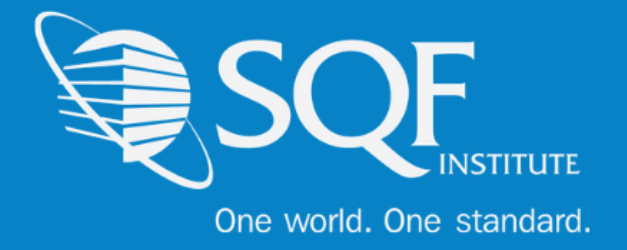

| ReposiTrak   | Username                |
|--------------|-------------------------|
| SQF          | Password Reset Password |
| <b>G</b> RMA | Login                   |
|              |                         |

Next, click on "Audits for My Standards" next to the SQF Logo. You will then be brought to the home page of ReposiTrak.

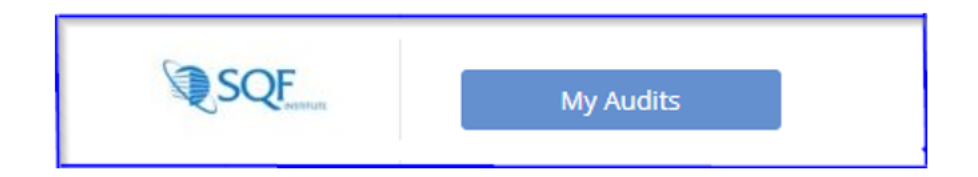

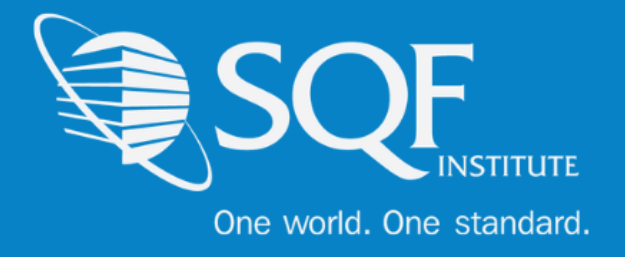

# Updating Supplier Information

After you have logged into ReposiTrak, please click on the 'My Company' tab.

You will then be presented with the following options. Click on 'My Company Information'.

| Home    | Compliance Center         | My Company        | My Partners    | Manage Documents | ltem & Cost | Track & Trace | MarketPlace | Audit Compliance |
|---------|---------------------------|-------------------|----------------|------------------|-------------|---------------|-------------|------------------|
| My Comp | any                       |                   |                |                  |             |               |             |                  |
|         |                           |                   |                |                  |             |               |             |                  |
| Setu    | p/Manage                  |                   |                |                  |             |               |             |                  |
| M       | Company Information       | -                 |                |                  |             |               |             |                  |
| My      | Business Profile          |                   |                |                  |             |               |             |                  |
| My      | / Facilities              |                   |                |                  |             |               |             |                  |
| Ma      | anage Facility Setup Requ | uests from My Cu  | stomer         |                  |             |               |             |                  |
| My      | / Users                   |                   |                |                  |             |               |             |                  |
| My      | Password                  |                   |                |                  |             |               |             |                  |
| My      | User Groups               |                   |                |                  |             |               |             |                  |
| My      | Contacts for Notificatio  | ins               |                |                  |             |               |             |                  |
| My      | Contact Authorizations    |                   |                |                  |             |               |             |                  |
| My      | / Messages                |                   |                |                  |             |               |             |                  |
| My      | / Calendar Events         |                   |                |                  |             |               |             |                  |
| Billi   | ng                        |                   |                |                  |             |               |             |                  |
| My      | Audit Assessment Data     | base Invoices     |                |                  |             |               |             |                  |
| Pa      | y Audit Assessment Data   | abase Invoices/Ch | ange Payment I | nfo              |             |               |             |                  |
| Gen     | eral                      |                   |                |                  |             |               |             |                  |
| Do      | cuments Shared by Parl    | k City Group      |                |                  |             |               |             |                  |

Then, make the necessary changes and click save.

| Corporate Information  |                          |          |
|------------------------|--------------------------|----------|
| Company Name:          | CB Exel Training Company | ]        |
| Company Address:       | 121 Main Street          | ]        |
| City:<br>State:        | Park City<br>Utah        | ]        |
| Zip Code:              | 84111                    | <i>v</i> |
| Country:               | United States 🔻          |          |
|                        |                          |          |
| Company Email Address: |                          | ]        |
| Company Web Site:      |                          | ]        |
|                        |                          | Save     |

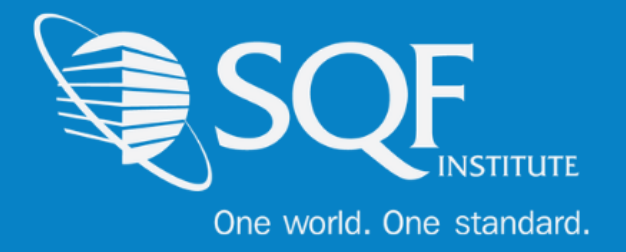

## **Update Facility Information**

To update your facility information, please click on the

My company Tab. Then, select the My Facilities option.

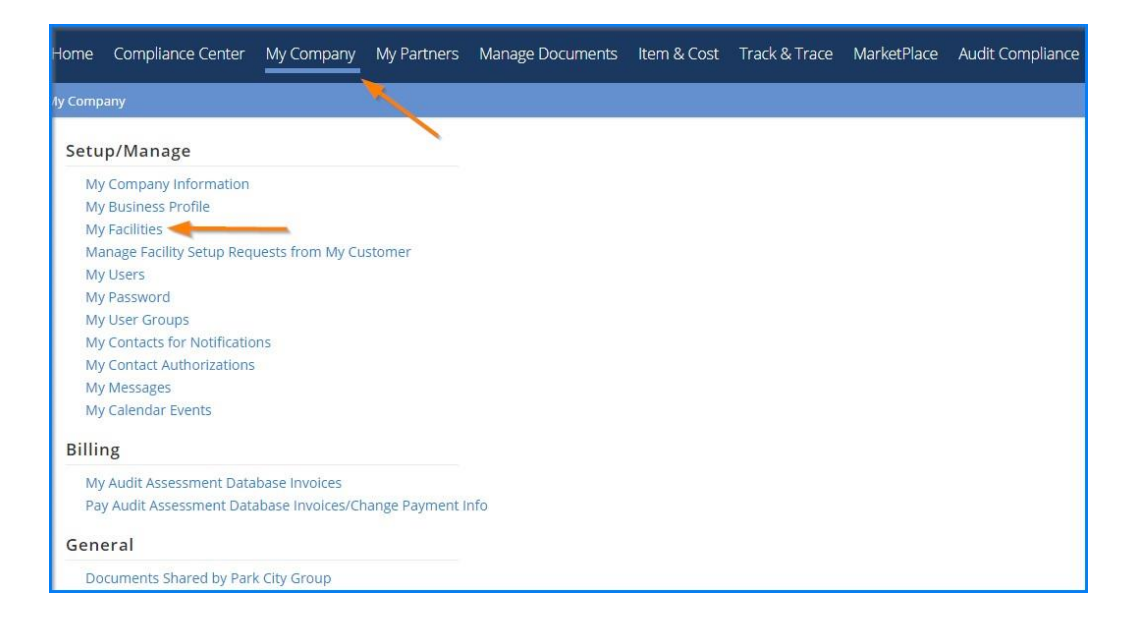

Next, click on the action button next to the facility that needs the information updated.

| Search Criteria    |                     |                        |                |              |
|--------------------|---------------------|------------------------|----------------|--------------|
| Facili             | ity ID:             |                        |                |              |
| Facility N         | lame:               |                        |                |              |
| Pa                 | rtner: Not Selected | 1                      | w.             |              |
|                    | Find                |                        |                |              |
|                    |                     |                        |                | Add Facility |
| Results            |                     |                        |                |              |
| FACILITY NAME      | FACILITY ID         | ADDRESS                | ASSOCIATED PAR | TNERS        |
| AAA TEST COMPANY 1 | 147899              | CRYSTAL CITY, VA 20016 | SQFI (18038)   | Action       |
| AAA TEST COMPANY 3 | 789456              | NW, DC 10001           | SQFI (18038)   | Action       |
| AAA TEST COMPANY 4 | 101025              | COLUMBIA, MD 20016     | SQFI (18038)   | Action       |

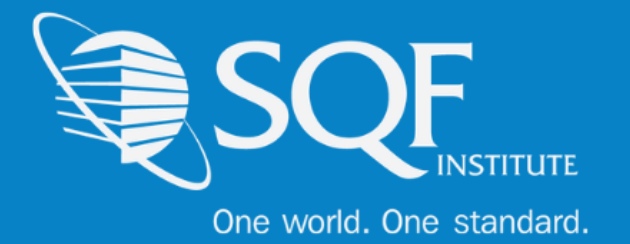

#### You will then be presented with the options below. Please select "Update Facility"

| AAA TEST COMPANY 3        | 789456  | NW, DC 10001            | SQFI (18038) Action                                                                 |
|---------------------------|---------|-------------------------|-------------------------------------------------------------------------------------|
| AAA TEST COMPANY 4        | 101025  | COLUMBIA, MD 20016      | FACILITY                                                                            |
| AAA TEST COMPANY 5        | 159876  | ROCKVILLE, CA 01258     | Update Facility                                                                     |
| AAATEST COMPANY 2         | 123654  | CRYSTAL BLV, VA 20016   | Update Facility Address                                                             |
| 3BB PILOT FACILITY 1      | 144789  | NEW YORK , NY 10058     | Manage Sub-Facilities<br>View on Map                                                |
| BBB PILOT FACILITY 2      | 785423  | SILLICON, NV 10258      | SQF AUDIT EDITION 8.0                                                               |
| BBB PILOT FACILITY 3      | 658974  | BANANA-ISLAND, NM 80021 | View SQF Audit (Request Nbr: 1093)<br>Cancel SQF Audit (Request Nbr: 1093)          |
| BBB PILOT FACILITY 4      | 9863201 | LOIN-FEAST, AL 12558    | SQF FUNDAMENTALS AUDIT EDITION 1.0                                                  |
| BBB PILOT FACILITY 5      | 5542879 | FLORIDA, FL 14562       | Register for SQF Fundamentals Audit Audit SQFI FOOD SAFETY (SQF) EDITION 7.2        |
| BBB PILOT FACILITY 6      | 10006   | Ocencity, FL 10258      | View SQFI Food Safety (SQF) (Request Nbr: 946)                                      |
| BBB TEST COMPANY 7        | test6   | Andover, MA 02421       | Cancel SQFI Food Safety (SQF) (Request Nbr: 946)<br>SAFE FEED/SAFE FOOD EDITION 7.0 |
| CB Excel Example Company  | 3       | Tucson, AZ 85719        | View Safe Feed/Safe Food (Request Nbr: 994)                                         |
| CB Excel Training Company | 2       | Tucson, AZ 85719        | Cancel Safe Feed/Safe Food (Request Nbr: 994)<br>SQFI ETHICAL SOURCING EDITION 1.0  |
| B Exel Training Company   | Tucson  | Tucson, AZ 85719        | Register for SQFI Ethical Sourcing Audit                                            |

#### Finally, make the changes that are needed and click on save

| Name and Address |                      |                    |                               |      |
|------------------|----------------------|--------------------|-------------------------------|------|
| Facility Name:   | AAA TEST COMPANY 3   |                    | 2                             |      |
| Facility ID:     | 789456               | ?                  |                               |      |
| Address:         | 10003 FLOYD DRIVE    |                    |                               |      |
|                  |                      |                    |                               |      |
|                  |                      |                    |                               |      |
| City:            | NW                   |                    |                               |      |
| Country:         | United States        | *                  |                               |      |
| State/Province:  | District of Columbia | *                  |                               |      |
| Postal Code:     | 10001                |                    |                               |      |
| <b>⊳</b>         |                      |                    |                               |      |
| Partner Profiles |                      |                    |                               |      |
|                  |                      |                    |                               |      |
| SQFI (18038)     | Pricing Catego       | ory / Gross Sales: | C. > \$5 million USD < \$25 🔻 | 2    |
|                  |                      |                    |                               |      |
|                  |                      |                    | 2                             | Save |

The facility information has now been changed.

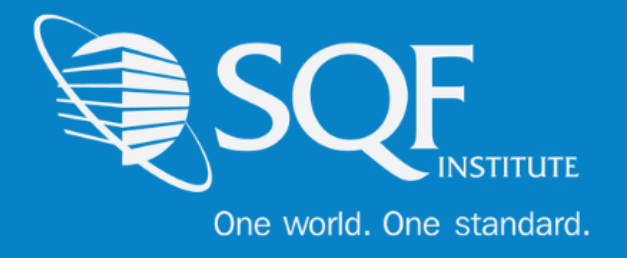

# FAQ's

## How do I contact SQFI?

Toll Free Number: 1-877-277-2635 Telephone: +1 202-220-0635 Fax: +1 202-429-4519 Email: info@sqfi.com Australia Contact Information Telephone: +61 (0) 408 328 674 Email: info@sqfi.com.au

### What is my username?

Your email address is your username.

# I am a new employee for an SQF/AFIA certified company, how do I get added as a user to the database?

Send an email to <u>support@repositrak.com</u> requesting to be added as a user for your site. In your email include: Full name, email address, telephone and the site (name).

Or call support: at 888-842-5465, press option 1, then option 2.

## How do I sign into my company account?

Click this <u>link</u>, then enter your username and password. If you are having problems remembering your password, please <u>click here</u>.